## **SYSTEMATIC**

## Borgeroverblik - Borgeropgaver - Marker opgave-ydelse som leveret på andet tidspunkt (APP)

| Fase                                                        | Forklaring                                                                                                    | Navigation                                                                                                    |
|-------------------------------------------------------------|----------------------------------------------------------------------------------------------------|----------------------------------------------------------------------------------------------------|
| Find<br>borgeropgaver på<br>borger                          | På borgeroverblikket finder du kortet<br>"Borgeropgaver". Her står de<br>borgeropgaver, som skal udføres i dag.                                                                                                    | <b>L</b>                                                                                                    |
| Marker<br>borgeropgave<br>som leveret på<br>andet tidspunkt | På kortet over borgeropgaver finder du<br>den opgave/ydelse, som du kan markere<br>som leveret på et andet tidspunkt.<br>Tryk dig ind på opgaven.<br>Via de 3 prikker på bjælken; Levering af<br>borgeropgaver, kan du vælge<br>"Marker som leveret på tidspunkt" | 07:00 - 11:00<br>Hårvask - RH Personlig hygiejne (FSIII) (Rehab-1)<br>Marker som leveret på tidspunkt                                                |
| Vælg tidspunkt                                              | Android: Vælg dato og tid som<br>borgeropgaven er leveret på, tryk<br>herefter "Levér ydelser".                                                                                                    | Vælg tidspunkt for levering<br>Vælg tidspunkt for levering af ydelser<br>Date<br>12.03.19 11:22 ×                                                    |
|                                                             | IOS: Vælg dato og tid som<br>borgeropgaven er leveret på, tryk<br>herefter på flueben.                                                                                                    | Image: 0. mar. 0.00 17   sen. 10. mar. 0.9 17   man. 11. mar. 10 18   i dag 11 19   ons. 13. mar. 12 20   tor. 14. mar. 13 21   tres. 13. mar. 14 22 |
|                                                             | Borgeropgaven er nu markeret som<br>leveret med en ny tid.                                                                                                    |                                                                                                    |

## Ændringslog

| Version | Ændret af | Dato | Ændringer |
|---------|-----------|------|-----------|
|         |           |      |           |
|         |           |      |           |
|         |           |      |           |
|         |           |      |           |
|         |           |      |           |
|         |           |      |           |